## No Cost Extensions in Fastlane

Login to the Fastlane website at the following address:

https://www.fastlane.nsf.gov/jsp/homepage/proposals.jsp

You will need to know your NSF ID and password. If you have misplaced or forgotten this information, contact an NSF account manager in SPS at <u>spsnsf@purdue.edu</u>.

After logging in, you will need to click on "Award And Reporting Functions", as displayed below.

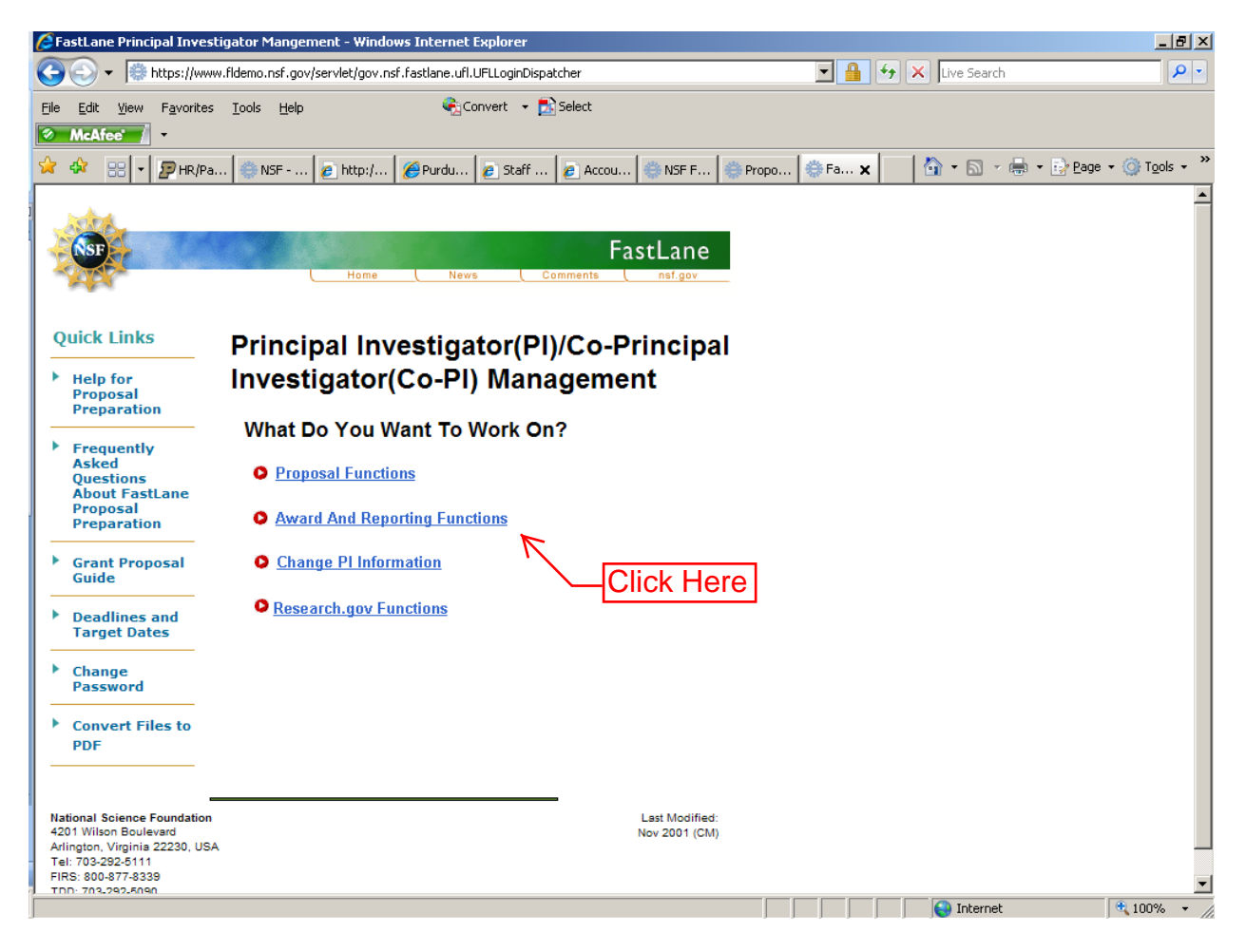

On the next screen, select "Notifications and Requests".

| 🖉 FastLane Principal Investigator Mangement - Windows Internet Explorer            |          |             | _ 8 ×              |
|------------------------------------------------------------------------------------|----------|-------------|--------------------|
| 🚱 🕞 🔻 🎼 https://www.fidemo.nsf.gov/servlet/FastLane.PIMgmt4                        | <b>•</b> | Live Search | <b>₽</b> -         |
| Ele Edit View Favorites Iools Help 🖓 Convert 🕶 🔂 Select                            |          |             |                    |
| 😪 🍄 🔡 👻 😰 HR/Pa 🍥 NSF 🙋 http:/ 🧭 Purdu 🙋 Staff 🙋 Accou 🍥 NSF F 🍥 Propo             | 🌐 Fa 🗙   | 👌 • 🗟 • 🖶 • | 🔂 Page 👻 🎯 Tools 👻 |
| TEST SERVER                                                                        |          |             | <u> </u>           |
| FastLane<br>Home News Comments nsf.gov                                             |          |             |                    |
| Principal Investigator(PI)/Co-Principal<br>Investigator(Co-PI) Management          |          |             |                    |
| Award and Reporting Functions                                                      |          |             |                    |
| • Notifications and Requests                                                       |          |             |                    |
| <u>Continuation Funding Status</u> Now Click Here                                  |          |             |                    |
| View/Print Award Documents                                                         |          |             |                    |
| Project Reports System                                                             |          |             |                    |
| Supplemental Funding Request                                                       |          |             |                    |
| Research.gov Functions                                                             |          |             |                    |
| GPRA Facility Performance Reporting System                                         |          |             |                    |
| Go Back                                                                            |          |             |                    |
|                                                                                    |          |             |                    |
| National Science Foundation Last Modified:<br>4/201 Wilson Boulevard New 2001 (CM) |          |             | •                  |
| Done                                                                               |          | 😜 Internet  | 🔍 100% 🔻 🅢         |

On the next screen, select the award that you would like to extend from the drop down menu under "Prepare New", and then hit the Prepare New button.

| 🖉 FastLane :: PI/CO-PI Management - Windows Internet Explorer                                                                                                  |                               |                                        |                                            |                  |                    |                                    |            |  |
|----------------------------------------------------------------------------------------------------|-------------------------------|----------------------------------------|--------------------------------------------|------------------|--------------------|------------------------------------|------------|--|
| GO - 🛞                                                                                                    | https://www.fldemo.nsf.gov/re | searchadmin/pi_notificationHome.do     |                                            | <b>_</b>         | 🔸 🗙 Live Se        | arch                               | <b>₽</b> • |  |
| Eile Edit View Favorites Tools Help Convert - SSelect                                                                                                    |                               |                                        |                                            |                  |                    |                                    |            |  |
| 🚖 🏟 😁 🗸                                                                                                    | 😰 HR/Payroll 🛛 🙋 http:        | //www   🌐 FastLane ::   🌐 FastL        | ane 🗙 🙋 Prior Approval                     | 💮 Award & Ad     | 📄 🙆 • 🖻            | ] - 🖶 - 🔂 Page - 🌀                 | Tools • »  |  |
| PI/CO-PI Management -       Award and Reporting Functions   HOME >         Award and Reporting Functions   HOME >       Award and Reporting Functions   HOME > |                               |                                        |                                            |                  |                    |                                    |            |  |
| Notifica<br>Prepared                                                                                                    | tions & Request               | S   MAIN ►                             |                                            |                  |                    | PI Organization: N                 | ISF        |  |
| Prepare New                                                                                                    |                               |                                        |                                            |                  |                    |                                    |            |  |
| Award #: Select V From: To: Search Select Award, then                                                                                                    |                               |                                        |                                            |                  |                    |                                    |            |  |
| click on Prepare New                                                                                                    |                               |                                        |                                            |                  |                    |                                    |            |  |
| Click on the I<br>Sort results h                                                                                                    | Notifications/Requests link   | to continue to administer N/R function | ns. Forward to SPO or Delete               | records using th | e links in the Act | tion column.                       | -          |  |
| 562 Notifical                                                                                                    | tion/Requests found, displa   | aying 1 to 10                          |                                            |                  | [Prev] 1           | <b>1</b> , 2, 3, 4, 5, 6, 7, 8 [Ne | xt]        |  |
| <u>Award</u><br>Number                                                                                                    | PI Name                       | PI Division/Department                 | Notification/Requ                          | est Type         | Award Date         | Action                             |            |  |
| 0504004                                                                                                    | Alphaman, Alan                | Division of Information Systems        | N - Grantee Approved N<br>Extension        | lo Cost          | 03/15/2005         | Forward   Delete                   |            |  |
| 0504004                                                                                                    | Alphaman,Alan                 | Division of Information Systems        | <u>N - Grantee Approved N</u><br>Extension | lo Cost          | 03/15/2005         | Forward   Delete                   |            |  |
| 0504004                                                                                                    | Alphaman,Alan                 | Division of Information Systems        | <u>N - Grantee Approved N</u><br>Extension | lo Cost          | 03/15/2005         | Forward   Delete                   |            |  |
| 0707551                                                                                                    | Alphaman,Alan                 | Division of Information Systems        | N - Significant Changes                    | in               | 01/15/2007         | Forward   Delete                   | -          |  |
|                                                                                                    |                               |                                        |                                            |                  | 😜 Inte             | rnet 🔍                             | 100% -     |  |

On the next screen, you will either need to select a "Grantee Approved No Cost Extension" or an "NSF Approved No-Cost Extension".

| Image: Source Source | FastLane :: Research Administration - Windows Internet Explorer                                                                                                    |                   |                                                                                      |                                                                                               |                                       |                                                                     |                             | _ 8 >                                |
|----------------------------------------------------------------------------------------------------|----------------------------------------------------------------------------------------------------|-------------------|--------------------------------------------------------------------------------------|-----------------------------------------------------------------------------------------------|---------------------------------------|---------------------------------------------------------------------|-----------------------------|--------------------------------------|
| Bite       Select         Water       •         Mater       •         Mater       •         Processor       •         Mater       •         Processor       •         Mater       •         Mater       •         Mater       •         Processor       •         Processor       •         Mater       •         Processor       •         Processor       •         Processor       •         Processor       •         Processor       •         Processor       •         Processor       •         Processor       •         Processor                                                                                                    | 😋 💽 👻 🞼 https://www.fldemo.nsf.gov/researchadmin/listNotificationMenu.                                                                                                    | do                |                                                                                      |                                                                                               | - ++ )                                | K Live Search                                                       | 1                           | <mark>ا ک</mark>                     |
| Image: State State Stat | Eile Edit View Favorites Iools Help 😪Convert                                                                                                    | 👻 🛃 Select        |                                                                                      |                                                                                               |                                       |                                                                     |                             |                                      |
|                                                                                                    | 😪 🕸 🔠 🔻 😰 HR/Payroll 🙋 http://www 🌼 FastLane ::                                                                                                    | 👹 FastLane 🗙      | 🙋 Prior Approval                                                                     | 💮 Award & Ad                                                                                  | .                                     | 🏠 • 🔊 ·                                                             | 🖶 + 🔂 B                     | age $\star$ $\bigcirc$ Tools $\star$ |
| Notifications & Requests       Main         Prenared by PI       Alby Status         Prepared hy PI       Alby Status         Prepared New Notification or Request for Award #: 9627996         Experiation Date:       S20,000.003         Experiation Date:       Coloration of Integrative Organismal Systemation Systemation Systematic Systematic Systemate Sy                                                                                                    | PI/CO-PI Management -     NSF Home   News   Site Map   GPG   AAG   Send Comments   FastLane Help       Award and Reporting Functions   HOME >                                                                                                    |                   |                                                                                      |                                                                                               |                                       |                                                                     |                             |                                      |
| Prepare a New Notification or Request for Award #: 9627996         Award Amount:       \$30,000.00         Expiration Date:       \$2/01/2003         Division:       control integrative Organismal Systematics         Award Title:       eGovernment Technical Challenges:         Awarde:       NSF         PT/PD:       Demo, Terry         Select the Notification or Request Type: <b>GRANTEE NOTIFICATION TYPES Guidance Quidance Grantee Approved No Cost Extension AAG Gignificant</b> Changes/Delays or Events of Unusual Interest       AAG <b>G</b> significant Changes in Methods/Procedures       AAG <b>C</b> Short-Term Absence of the PI/PD (Up to Three Months)       AAG <b>C</b> Pre-award Costs in Excess of 90 Days       AAG <b>Q</b> Pre-award Costs in Excess of 90 Days       AAG <b>C</b> Pollow these links for more information on Non-FDP Organizations, or FDP Organizations, They will open a PDF file in new window.)       AAG                                                                                                    | Notifications & Requests   MAIN >         Prepared by PI       All by Status                                                                                                    |                   |                                                                                      |                                                                                               |                                       | 1                                                                   | PI Organiza                 | ation: NSF                           |
| Select the Notification or Request Type:         GRANTEE ROTIFICATION TYPES       Topic<br>Guidance         ① Anticipated Residual Funds in excess of \$5,000 or 5%       AAG         ② Grantee Approved No Cost Extension       AAG         ③ Grantee Approved No Cost Extension       AAG         ③ Significant Changes/Delays or Events of Unusual Interest       AAG         ③ Significant Changes in Methods/Procedures       AAG         ③ Short-Term Absence of the PI/PD (Up to Three Months)       AAG         ③ PI Transfer       AAG         ④ Rearrangement/Alteration \$25,000 or over<br>(Follow these links for more information<br>on Non-FDP Organizations_ or FDP<br>Organizations. They will open a PDF file<br>in new window.)       AAG                                                                                                    | Award Amount:       \$30,000.00         Expiration Date:       02/01/2003         Division:       Division of Integrative Organismal Sys         Award Title:       eGovernment Technical Challenges         Awardee       NSF         Organization:       PI/PD:         Demo, Terry | 627996            |                                                                                      |                                                                                               |                                       |                                                                     |                             |                                      |
| GRANTEE NOTIFICATION TYPES       Topic<br>Guidance         C       Anticipated Residual Funds in excess of \$5,000 or 5%       AAG         ©       Grantee Approved No Cost Extension       AAG         ©       Grantee Approved No Cost Extension       AAG         ©       Significant Changes/Delays or Events of Unusual Interest       AAG         ©       Significant Changes in Methods/Procedures       AAG         ©       Short-Term Absence of the PI/PD (Up to Three Months)       AAG         ©       PI Transfer       AAG         ©       Rearrangement/Alteration \$25,000 or over<br>(Follow these links for more information<br>on Non-FDP Organizations, or FDP<br>Organizations. They will open a PDF file<br>in new window.)       AAG                                                                                                    | Select t                                                                                                    | the Notification  | or Request Ty                                                                        | pe:                                                                                           |                                       |                                                                     |                             |                                      |
| C       Anticipated Residual Funds in excess of \$5,000 or \$%       AAG         ©       Grantee Approved No Cost Extension       AAG         ©       Significant Changes/Delays or Events of Unusual Interest       AAG         ©       Significant Changes/Delays or Events of Unusual Interest       AAG         ©       Significant Changes in Methods/Procedures       AAG         ©       Short-Term Absence of the PI/PD (Up to Three Months)       AAG         ©       PI Transfer       AAG         ©       Pre-award Costs in Excess of 90 Days       AAG         ©       Rearrangement/Alteration \$25,000 or over       (Follow these links for more information on Non-FDP Organizations or FDP Organizations. They will open a PDF file in new window.)       AAG                                                                                                    | GRANTEE NOTIFICATION TYPES                                                                                                    | Topic<br>Guidance | G                                                                                    | RANTEE REQUI<br>(Requires NSF A                                                               | E <b>ST TYF</b><br>Approval           | <b>PES</b><br>)                                                     | Gi                          | Topic<br>uidance                     |
| Image: Construct of the provided No Cost Extension       AAG         Image: Construct of Cost Extension       AAG         Image: Construct of Cost Extension       AAG         Image: Cost Extension       AAG         Image: Cos                                                                                                    | O Anticipated Residual Funds in excess of \$5,000 or 5%                                                                                                    | AAG               | C Addition of Sub                                                                    | Award                                                                                         |                                       |                                                                     |                             | AAG                                  |
| C Significant Changes/Delays or Events of Unusual Interest       AAG.         C Significant Changes in Methods/Procedures       AAG.         C Short-Term Absence of the PI/PD (Up to Three Months)       AAG.         C Short-Term Absence of the PI/PD (Up to Three Months)       AAG.         C PI Transfer       AAG.         C Rearrangement/Alteration \$25,000 or over<br>(Follow these links for more information<br>on Non-FDP Organizations or FDP<br>Organizations. They will open a PDF file<br>in new window.)       AAG.                                                                                                    | Grantee Approved No Cost Extension                                                                                                    | AAG_              | O Withdrawal of F                                                                    | PI/Co-PI                                                                                      |                                       |                                                                     |                             | AAG_                                 |
| C Significant Changes in Methods/Procedures       AAG.         C Short-Term Absence of the PI/PD (Up to Three Months)       AAG.         C PI Transfer       AAG.         C Pre-award Costs in Excess of 90 Days       AAG.         C Rearrangement/Alteration \$25,000 or over<br>(Follow these links for more information<br>on Non-FDP Organizations or FDP<br>Organizations. They will open a PDF file<br>in new window.)       AAG.                                                                                                    | O Significant Changes/Delays or Events of Unusual Interest                                                                                                    | AAG               | C Long-Term Abs                                                                      | ence of the PI/P                                                                              | D (Over                               | Three Month                                                         | <u>s)</u>                   | AAG_                                 |
| C Short-Term Absence of the PI/PD (Up to Three Months)       AAG.       C PI Transfer       AAG.         C Pre-award Costs in Excess of 90 Days       AAG.         C Rearrangement/Alteration \$25,000 or over<br>(Follow these links for more information<br>on Non-FDP Organizations or FDP<br>Organizations. They will open a PDF file<br>in new window.)       AAG.                                                                                                    | O Significant Changes in Methods/Procedures                                                                                                    | AAG               | C NSF Approved                                                                       | No-Cost Extensio                                                                              | on                                    |                                                                     |                             | AAG                                  |
| C       Pre-award Costs in Excess of 90 Days       AAG         C       Rearrangement/Alteration \$25,000 or over<br>(Follow these links for more information<br>on Non-FDP Organizations or FDP<br>Organizations. They will open a PDF file<br>in new window.)       AAG         C       C       C       C         C       C       C       C                                                                                                    | O Short-Term Absence of the PI/PD (Up to Three Months)                                                                                                    | AAG               | C PI Transfer                                                                        |                                                                                               |                                       |                                                                     |                             | AAG                                  |
| C Rearrangement/Alteration \$25,000 or over<br>(Follow these links for more information<br>on <u>Non-FDP Organizations</u> or <u>FDP</u><br><u>Organizations</u> . They will open a PDF file<br>in new window.)<br>C Change of PI<br>AAG                                                                                                    |                                                                                                    | ļ                 | C Pre-award Cos                                                                      | ts in Excess of 9                                                                             | 0 Days                                |                                                                     |                             | AAG                                  |
| C Change of PI                                                                                                    |                                                                                                    |                   | C Rearrangement<br>(Follow the<br>on <u>Non-FI</u><br><u>Organizat</u><br>in new win | <sup>(Alteration \$25,<br/>ese links fo<br/><u>)P Organiz</u><br/>ions. They<br/>idow.)</sup> | ooo or o<br>r more<br>ation<br>will o | <sup>iver</sup><br>e informat<br><u>s</u> or <u>FL</u><br>pen a PDI | tion<br><u>)P</u><br>F file | AAG.                                 |
| 1000/                                                                                                    | Dana.                                                                                                    | [                 | C Change of PI                                                                       |                                                                                               |                                       | C Tabaurah                                                          |                             | AAG                                  |

If this is your first extension request, select the Grantee Approved and click on Prepare. The Grantee Approved request does not require NSF approval and is approved by Purdue. Please note that this request must be submitted and approved at least 10 days prior to the expiration date, or it will require NSF approval. If this is any request other than your first, or you have passed the 10 day mark as described previously, you will need to submit the NSF Approved request.

The following screen shot shows what is required for the Grantee Approved extension. You will need to input the new expiration date along with a brief justification for the extension. If you are preparing the NSF Approved extension, more information will be required (i.e. amount of remaining funds, plan for use of unobligated funds).

| 🌽 FastLane :: Research Administration - Windows Internet Explorer                                                                                                    |                                                                               |
|----------------------------------------------------------------------------------------------------|-------------------------------------------------------------------------------|
| C C + I ttps://www.fldemo.nsf.gov/researchadmin/prepareNR.do                                                                                                    | Live Search                                                                   |
| Elle Edit View Favorites Iools Help Convert - Select                                                                                                    |                                                                               |
| 😪 🐼 🗄 🖌 🦻 HR/Payroll - SAP NetWe 🛛 🙋 http://www.purdue.edu 🏽 🏐 FastLane :: Research A 🛛 🏶 FastLane :: Research                                                                                                    | 🗙 🔰 🏠 🔹 🗟 🔹 🖶 🔹 🔂 Page 🔹 🎯 Tools 🔹 🎽                                          |
| PI/CO-PI Management - NSF Home   News   Site M<br>Award and Reporting Functions   HOME >                                                                                                    | Tap   GPG   AAG   Send Comments   FastLane Help AG   Change Password   Logout |
| Notifications & Requests   MAIN >       Prepared by PI       All by Status                                                                                                    | PI Organization: NSF                                                          |
| Modify Notification for Award # :9627996<br>Grantee Approved No-Cost Extension<br>Required Fields are preceded by an asterisk (*)                                                                                                    | Topic Guidance: <u>AAG</u>                                                    |
| Status: New         Expiration Date:       02/01/2003         Award Title:       eGovernment Technical Challenges         * Revised Expiration Date:       2/2004 (MM/YYYY - Always expires on the last day of the month)         * Justification for Grantee Approved No-Cost Extension: (Note: This one time extension may not be exercised merely for the purpose of using the unliquidated obligation):         Download Adobe Acrobat Reader for viewing PDF files | Save                                                                          |
| FastLane Demonstration Site                                                                                                    |                                                                               |
|                                                                                                    |                                                                               |
| National Science Foundation<br>4201 Wilson Boulevard, Arlington, Virginia 22230, USA                                                                                                    | Privacy and Security                                                          |
|                                                                                                    | 😜 Internet 🔍 100% 👻 //                                                        |

Once you have entered all of the required information, click on Save. The next screen will allow you to forward the request to SPS, by clicking on Forward to SPO.

| FastLane :: Research Administration - Wind                                                                                                    | ows Internet Explorer          |                                                                                             |                                          |                      |                            |
|----------------------------------------------------------------------------------------------------|--------------------------------|---------------------------------------------------------------------------------------------|------------------------------------------|----------------------|----------------------------|
| 🕒 🕞 👻 https://www.fidemo.nsf.gov/rese                                                                                                    | earchadmin/updateFrwdNR.do     |                                                                                             | <b>_</b>                                 | Live Search          | n                          |
| Eile Edit <u>V</u> iew F <u>a</u> vorites <u>T</u> ools <u>H</u> elp                                                                                                    | 🗞 Convert                      | 🔹 🛃 Select                                                                                  |                                          |                      |                            |
| McAtee                                                                                                    |                                |                                                                                             | 1                                        | 1 1 2                |                            |
| 🖄 🍄 🔠 🔻 😰 HR/Payroll - SAP NetWe                                                                                                    | 🤌 http://www.purdue.edu        | 💮 FastLane :: Research A                                                                    | 🔅 FastLane :: Researc 🕽                  | < 🛛 🖄 🕶 🖾 🗠          | 🖶 👻 🔁 Page 👻 🎯 Tools 👻 "   |
| PI/CO-PI Manage<br>Award and Reporting Fu                                                                                                    | ement -<br>nctions   HOME ►    | ,                                                                                           | ISF Home   News   Site Maj               | p   GPG   AAG   Send | Comments   FastLane Help   |
| Notifications & Requests Prepared by PI All by Status                                                                                                    | S   MAIN ►                     |                                                                                             |                                          | I                    | PI Organization: NSF       |
| View Notification for Award :<br>Grantee Approved No Cost Ex<br>Required Fields are preceded by an aste                                                                                  | 9627996<br>tension<br>risk (*) |                                                                                             |                                          |                      | Topic Guidance: <u>AAG</u> |
| Status:                                                                                                    | New                            |                                                                                             |                                          |                      |                            |
| Award Title:                                                                                                    | eGovernment Technical (        | Challenges                                                                                  |                                          | P                    | lodify                     |
| Expiration Date:                                                                                                    | 02/01/2003                     |                                                                                             |                                          | -                    | 11 575                     |
| * Revised Expiration Date:                                                                                                    | 2/2004                         |                                                                                             |                                          | Forwa                | ard to SPO                 |
| * Justification for Grantee<br>Approved No-Cost Extension:<br>(Note: This one time extension may<br>not be exercised merely for the<br>purpose of using the unliquidated<br>obligation): | Test                           |                                                                                             |                                          | C                    | ancel                      |
| Download <u>Adobe Acrobat Reader</u> for view                                                                                                    | ing PDF files                  |                                                                                             |                                          |                      |                            |
| FastLane Demonstration Site                                                                                                    |                                |                                                                                             |                                          |                      |                            |
| -                                                                                                    | 4201 Wilso<br>Tel: 703-292-51  | National Science Foundation<br>n Boulevard, Arlington, Virgin<br>11, FIRS: 800-877-8339   1 | on<br>nia 22230, USA<br>DD: 703-292-5090 |                      | Privacy and Security       |
|                                                                                                    |                                |                                                                                             |                                          | Internet             | €_100% ▼                   |

After forwarding the request to SPS, prior approval documentation will need to be filled out. The form can be found at the following location:

http://www.purdue.edu/business/sps/postaward/accountmgmt/priorapproval/Welcome.html

The internal template is the one that is needed. Your business office can assist with obtaining the required signatures and forwarding to SPS. Once SPS receives the prior approval documentation, the Fastlane request will be submitted to NSF.

If you have any additional questions, don't hesitate to contact an NSF account manager in SPS at <u>spsnsf@purdu.edu</u>. The following links contain additional information that may be helpful:

- NSF Award and Administration Guide No-Cost Extensions <u>http://nsf.gov/pubs/policydocs/pappguide/nsf11001/aag\_1.jsp#ID3c</u>
- Fastlane Help Website <u>https://www.fldemo.nsf.gov/NSFHelp/flashhelp/fastlane/FastLane\_Help/fastlane\_help.</u> <u>htm#welcome\_to\_the\_fastlane\_help\_system.htm</u>